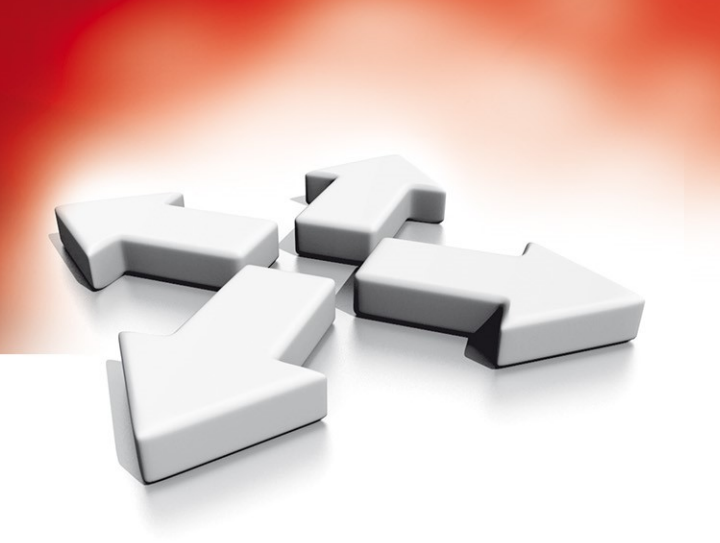

# Instrukcja instalacji

# MODUŁ ODBIORNIKA RADIOWEGO O KOMUNIKACJI DWUKIERUNKOWEJ

# HSM2HOST

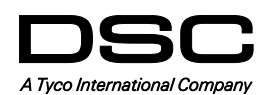

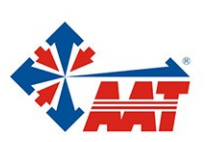

HSM2HOST – Instrukcja instalacji i programowania

# Spis treści

| 1. Specyfikacja techniczna                                        | 4  |
|-------------------------------------------------------------------|----|
| 2. Kompatybilne urządzenia bezprzewodowe                          | 4  |
| 3. Instrukcje bezpieczeństwa. Dodatkowe informacje                | 5  |
| 4. Wprowadzenie                                                   | 5  |
| 4.1 Wskazówki dotyczące procesu instalacji                        | 5  |
| 5. Wskaźniki diodowe                                              | 5  |
| 5.1 Wskazania diod LED                                            | 5  |
| 5.2 Sabotaż modułu                                                | 5  |
| 6. Instalacja i okablowanie                                       | 6  |
| 6.1 Wybór miejsca instalacji                                      | 6  |
| 6.2 Podłączenie modułu HSM2HOST                                   | 7  |
| 6.3 Przypisywanie modułu HSM2HOST                                 | 7  |
| 6.4 Usuwanie modułu HSM2HOST                                      | 7  |
| 6.5 Montaż modułu                                                 | 7  |
| 6.6 Pozostałe opcje                                               | 8  |
| 7. Programowanie urządzeń bezprzewodowych                         | 8  |
| [804][000] Przypisywanie urządzeń bezprzewodowych                 | 8  |
| [804][001][716] Konfiguracja urządzeń bezprzewodowych             | 8  |
| [804][801] Detekcja zakłóceń radiowych                            | 9  |
| [804][802] Okno nadzoru urządzeń bezprzewodowych                  | 9  |
| [804][810] Pierwszy zestaw opcji bezprzewodowych                  | 9  |
| [804][841] Opcje weryfikacji wizualnej                            | 10 |
| [804][901]-[905] Usuwanie urządzeń bezprzewodowych                | 10 |
| [804][921]-[925] Wymiana urządzeń bezprzewodowych                 | 10 |
| [804][900][001]-[005] Wyświetlenie wszystkich urządzeń            |    |
| [804][999] Przywrócenie modułu do ustawień fabrycznych            |    |
| [904] Test lokalizacji urządzeń bezprzewodowych                   |    |
| 8. Arkusze programowania                                          |    |
| Programowanie nazw urządzeń                                       |    |
| [000] Nazwy modułów                                               |    |
| [804] Programowanie urządzeń bezprzewodowych                      |    |
| [804][000] Programowanie urządzeń bezprzewodowych – linie         | 13 |
| [804][000] Programowanie urządzeń bezprzewodowych— piloty         |    |
| [804][000] Programowanie urządzeń bezprzewodowych - sygnalizatory | 14 |
| [804][000] Programowanie urządzeń bezprzewodowych – klawiatury    | 14 |
| [804][000] Programowanie urządzeń bezprzewodowych— retransmitery  | 14 |
| [804][001]-[128] Konfiguracja opcji linii bezprzewodowych 1-128   |    |
| [804][551]-[566] Konfiguracia sygnalizatorów bezprzewodowych 1-16 |    |
| [804][601]-[632] Konfiguracia pilotów bezprzewodowych 1-32        |    |
| [804][701]-[716] Konfiguracia klawiatur bezprzewodowych           |    |
| [804][841] Opcie wervfikacii wizualnei                            |    |
| [804][901]-[905] Usuwanie urządzeń bezprzewodowych                |    |
| [804][921]-[925] Wymiana urządzeń bezprzewodowych                 |    |
| [804][990] Wyświetlenie urządzeń bezprzewodowych                  |    |
| [ ][]                                                             |    |

# 1. Specyfikacja techniczna

Specyfikacja techniczna modułu HSM2HOST:

- Pobór prądu: 60mA.
- Napięcie zasilania: 10.8VDC do 13.8 VDC.
- Częstotliwość pracy: 868 MHz.
- Urządzenia bezprzewodowe: obsługa maksymalnie 128 linii bezprzewodowych, 16 bezprzewodowych klawiatur, 16 bezprzewodowych sygnalizatorów oraz 32 pilotów.
- Nadzór: programowalne okno nadzoru.
- Maksymalna odległość od centrali wynosi 305 m przy zastosowaniu przewodu o minimalnym przekroju 0,5 mm.
- Podłączany do magistrali Corbus.
- Kompatybilność: moduł HSM2HOST współpracuje z centralami PowerSeries Neo.
- Temperatura pracy: 0°C do 49°C.
- Wilgotność: 93 % bez kondensacji.
- Podwójne zabezpieczenie sabotażowe przed otwarciem obudowy oraz oderwaniem od ściany.

#### 2. Kompatybilne urządzenia bezprzewodowe

Należy zapoznać się z instrukcjami instalacji i programowania wymienionych urządzeń by uzyskać więcej informacji na ich temat. Moduł HSM2HOST8 może współpracować z urządzeniami podanymi w Tabeli 1.

Tabela 1. Wykaz urządzeń kompatybilnych z modułem HSM2HOST

| Centrale alarmowe                                |                                        |  |
|--------------------------------------------------|----------------------------------------|--|
| Centrale serii PowerSeries Neo                   | HS2128<br>HS2064<br>HS2032<br>HS2016   |  |
| Moduły                                           |                                        |  |
| Klawiatury bezprzewodowe                         | HS2LCDWF8<br>HS2LCDWFP8<br>HS2LCDWFPV8 |  |
| Urządzenia bezprzewodowe                         |                                        |  |
| Bezprzewodowa czujka dymu                        | PG8926                                 |  |
| Bezprzewodowa czujka dymu i temperatury          | PG8916                                 |  |
| Bezprzewodowa czujka CO                          | PG8913                                 |  |
| Bezprzewodowa czujka PIR                         | PG8904                                 |  |
| Bezprzewodowa czujka PIR z kamerą                | PG8934                                 |  |
| Bezprzewodowa czujka zewnętrzna PIR z kamerą     | PG8944                                 |  |
| Bezprzewodowa czujka kurtynowa                   | PG8924                                 |  |
| Bezprzewodowa czujka dualna PIR + MW             | PG8984                                 |  |
| Bezprzewodowa czujka PIR z optyką lustrzaną      | PG8974                                 |  |
| Bezprzewodowa czujka zewnętrzna PIR              | PG8994                                 |  |
| Bezprzewodowa czujka zbicia szkła                | PG8912                                 |  |
| Bezprzewodowa czujka wibracyjna                  | PG8935                                 |  |
| Bezprzewodowa czujka zalania                     | PG8985                                 |  |
| Bezprzewodowa czujka temperatury (wewnętrzna)    | PG8905                                 |  |
| Bezprzewodowy pilot (4 przyciski)                | PG8939                                 |  |
| Bezprzewodowy pilot (4 przyciski)                | PG8929                                 |  |
| Bezprzewodowy pilot napadowy                     | PG8938                                 |  |
| Bezprzewodowa pilot (2 przyciski)                | PG8949                                 |  |
| Bezprzewodowy sygnalizator wewnętrzny            | PG8901                                 |  |
| Bezprzewodowy sygnalizator zewnętrzny            | PG8911                                 |  |
| Bezprzewodowy retransmiter                       | PG8920                                 |  |
| Bezprzewodowy kontaktron                         | PG8975                                 |  |
| Bezprzewodowy kontaktron (z dodatkowym wejściem) | PG8945                                 |  |

# 3. Instrukcje bezpieczeństwa. Dodatkowe informacje

- Montaż urządzeń powinien wykonywać wyłącznie wykwalifikowany instalator systemów alarmowych.
- Urządzenie przeznaczone jest do montażu w środowisku o maksymalnie 2 stopniu zanieczyszczenia i możliwości występowania przepięć kategorii II. Urządzenie przeznaczone jest wyłącznie do montażu wewnętrznego.
- Instalator jest odpowiedzialny poinformować użytkownika systemu o środkach ostrożności związanych z bezpieczeństwem (czyli ogólne przepisy bezpieczeństwa związane z użytkowaniem urządzeń elektrycznych).
- Zabrania się samodzielnej naprawy oraz serwisowania urządzenia przez użytkownika. Otwarcie lub usunięcie osłony obudowy może narazić użytkownika na działanie prądu elektrycznego lub inne zagrożenia.
- Każdy serwis, konserwacja, naprawa powinny być wykonywane przez wykwalifikowanego instalatora systemów alarmowych.
- Do instalacji powinny być wykorzystywane wyłącznie autoryzowane narzędzia.
- Urządzenie powinno być przymocowane do stałej konstrukcji budynku. Do montażu należy użyć odpowiednich elementów mocujących tj. plastikowe/metalowe kołki/kotwy mocujące oraz śruby.
  - Okablowanie wewnętrzne należy poprowadzić w sposób zapobiegający:
    - nadmiernemu przeciążeniu przewodu i połączeń styków;
    - poluzowaniu połączeń na stykach;
    - uszkodzeniu izolacji przewodu.

#### 4. Wprowadzenie

HSM2HOST to moduł odbiornika radiowego o komunikacji dwukierunkowej, kompatybilny z serią central PowerSeries Neo (HS2128, HS2064, HS2032, HS2016). Moduł HSM2HOST odbiera sygnały od kompatybilnych urządzeń bezprzewodowych i dostarcza informacji centrali alarmowej, z którą połączony jest magistralą Corbus. Instrukcja ta zawiera wszelkie informacje potrzebne przy instalacji, programowaniu i obsłudze modułu HSM2HOST.

**Uwaga!** Do systemu może być przypisany tylko jeden moduł HSM2HOST lub jedna klawiatura z odbiornikiem radiowym.

Przed zainstalowaniem modułu należy upewnić się że zostały wykonane poniższe kroki:

- 1. Wykonanie planu instalacji i okablowania systemu alarmowego (należy zapoznać się z Instrukcją instalacji i programowania centrali alarmowej),
- 2. Zainstalować centralę alarmową, dodatkowe moduły.
- 3. Tymczasowo zamontować wszystkie urządzenia bezprzewodowe w przeznaczonych miejscach.

#### 4.1 Wskazówki dotyczące procesu instalacji

Aby zainstalować i skonfigurować moduł HSM2HOST oraz urządzenia bezprzewodowe należy:

- 1. Tymczasowo zamontować i podłączyć moduł HSM2HOST (patrz rozdział 6 "Instalacja i okablowanie").
- 2. Przypisać moduł HSM2HOST i pierwszą bezprzewodową klawiaturę (patrz rozdział 6.3 "Przypisywanie modułu HSM2HOST").
- 3. Wykonać test lokalizacji w celu weryfikacji zakłóceń radiowych mogących występować w miejscu montażu modułu (patrz rozdział [804][801] "Detekcja zakłóceń radiowych").
- 4. Przypisać urządzenia bezprzewodowe (patrz rozdział [804][000]"Przypisywanie urządzeń bezprzewodowych").
- 5. Skonfigurować parametry systemu oraz wszystkich przypisanych urządzeń bezprzewodowych (patrz rozdział 7 "Programowanie urządzeń bezprzewodowych").
- 6. Wykonać test lokalizacji wszystkich urządzeń bezprzewodowych (patrz rozdział [904] "Test lokalizacji urządzeń bezprzewodowych").
- 7. Zamontować na stałe moduł oraz urządzenia bezprzewodowe (patrz rozdział 6.5 "Montaż modułu").

### 5. Wskaźniki diodowe

#### 5.1 Wskazania diod LED

Znajdujące się na przedniej części modułu HSM2HOST diody LED dostarczają informacji dotyczących statusu modułu oraz usterek w nim występujących. Wskazania diod zamieszczono w Tabeli 2.

Tabela 2. Wskazania diod LED modułu HSM2HOST

| Czerwona dioda LED             | Opis stanu modułu                                                                                                    |  |
|--------------------------------|----------------------------------------------------------------------------------------------------|--|
| Włączenie zasilania            | Dioda świeci podczas inicjalizacji modułu, następnie gaśnie                                                                                                    |  |
| Aktualizacja<br>oprogramowania | <ul> <li>Powolne miganie – aktualizacja trwa.</li> <li>Szybkie miganie – aktualizacja nie powiodła się.</li> <li>Bardzo szybkie miganie – pliki aktualizacji uszkodzone, należy skontaktować się z dystrybutorem.</li> </ul>                                                                                                    |  |
| Usterki                        | <ul> <li>Brak usterek: jedno mignięcie co 10 sekund.<br/>Jeżeli usterki występują dioda będzie migać seriami co 2 sekundy. Ilość mignięć diody czerwonej określa<br/>rodzaj usterki. Lista usterek została podana poniżej:         <ul> <li>1 mignięcie – moduł nie przypisany.</li> <li>2 mignięcia – utrata komunikacji z modułem przez czas dłuższy niż 60 sekund.</li> <li>3 mignięcia – niskie napięcie magistrali Corbus.</li> <li>7 mignięć – usterka synchronizacji sieci bezprzewodowej.</li> <li>8 mignięć – zakłócenia radiowe</li> </ul> </li> </ul> |  |
| Potwierdzenie modułu           | Miga podczas procedury przypisania modułu                                                                                                    |  |
| Test lokalizacji               | Świeci gdy lokalizacja jest zła. Nie świeci gdy lokalizacja jest dobra                                                                                                    |  |
| Zielona dioda LED              | Opis stanu modułu                                                                                                    |  |
| Test lokalizacji               | Świeci gdy lokalizacja jest dobra. Nie świeci gdy lokalizacja jest zła                                                                                                    |  |

#### 5.2 Sabotaż modułu

Urządzenie posiada dwa niezależne obwody antysabotażowe zabezpieczające przed otwarciem obudowy i oderwaniem modułu od ściany. Sabotaż otwarcia obudowy jest fabrycznie włączony. Sekcja [804][810] opcja 3, pozwala na włączenie/ wyłączenie sabotażu otwarcia obudowy. Obwód sabotażu oderwania od ściany będzie działał jedynie w przypadku przykręcenia płytki sabotażowej znajdującej się na tylnej obudowie urządzenia. Sabotaż otwarcia obudowy jest aktywny w momencie otwarcia osłony obudowy a wraca do stanu normalnego po zamknięciu obudowy urządzenia. Sabotaż ścienny znajdujący się z tyłu obudowy jest dociśnięty w momencie prawidłowego jego montażu na powierzchni mocowania. Jeśli obudowa zostanie oderwana od ściany sabotaż zostanie aktywowany. Należy upewnić się, że powierzchnia montażowa jest gładka i wolna od przeszkód, które uniemożliwią poprawny montaż urządzenia.

#### 6. Instalacja i okablowanie

Rozdział opisuje jak zaprogramować oraz podłączyć urządzenie.

#### 6.1 Wybór miejsca instalacji

**Uwaga!** Przed ostatecznym zamontowaniem modułu i współpracujących z nim urządzeń bezprzewodowych należy bezwzględnie wykonać testy lokalizacji (patrz rozdział [904] "Test lokalizacji urządzeń bezprzewodowych).

Moduł HSM2HOST należy zamontować w miejscu:

- Suchym,
- utrzymującym temperaturę zgodną ze specyfikacją urządzenia,
- w odległości proporcjonalnej do zamontowanych urządzeń bezprzewodowych,
- tak wysoko jak to możliwe. Zasięg może ulec ograniczeniu w momencie kiedy urządzenie zostanie zainstalowane na poziomie poniżej gruntu.

Nie należy:

- instalować modułu w pobliżu źródeł potencjalnych zakłóceń elektrycznych (np. odbiorniki TV, komputery, silniki elektryczne, wentylatory i klimatyzatory) oraz dużych metalowych obiektów, które mogłyby ekranować antenę urządzenia,
- montować modułu wewnątrz obudowy centrali alarmowej,
- montować dodatkowych urządzeń do plastikowej obudowy modułu.

#### 6.2 Podłączenie modułu HSM2HOST

**Uwaga!** Należy odłączyć zasilanie systemu (AC, DC, linia telefoniczna) przed podłączeniem modułu do magistrali Corbus.

Podłączenie modułu HSM2HOST:

- Podczas gdy system alarmowy jest odłączony od zasilania należy podłączyć moduł HSM2HOST do czteroprzewodowej magistrali Corbus zgodnie z rysunkiem.
- Po wykonaniu wszystkich niezbędnych połączeń należy przywrócić zasilanie systemu alarmowego. Po wykonaniu powyższych czynności można przystąpić do przypisywania urządzeń bezprzewodowych i programowania modułu.

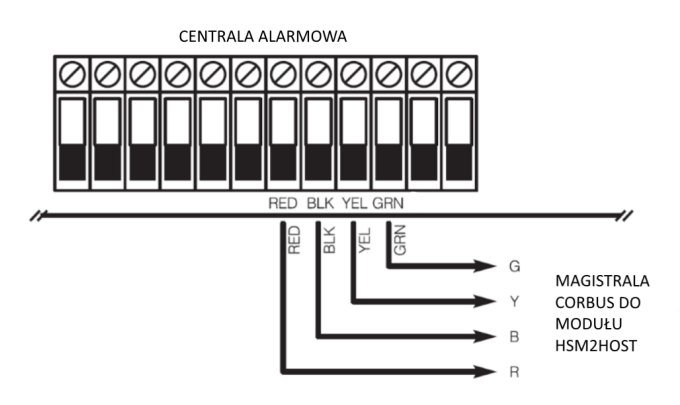

#### 6.3 Przypisywanie modułu HSM2HOST

Moduł HSM2HOST musi zostać najpierw

Rysunek 1. Podłączenie modułu do magistrali Corbus

przypisany do centrali alarmowej zanim jakiekolwiek bezprzewodowe urządzenia będą mogły zostać przypisane do modułu. Podczas pierwszego uruchomienia systemu możliwe jest przypisanie modułu HSM2HOST lub pierwszej klawiatury z odbiornikiem bezprzewodowym. Aby to wykonać należy:

- 1. Podłączyć moduł do magistrali Corbus oraz włączyć zasilanie systemu, włożyć baterie do klawiatury bezprzewodowej.
- Wcisnąć jakikolwiek przycisk na klawiaturze by przypisać ją do modułu HSM2HOST. HSM2HOST zostanie automatycznie przypisany do centrali.

Alternatywnie można przypisać moduł HSM2HOST do systemu na dwa sposoby:

Sposób 1 :

- 1. Należy wejść w tryb programowania instalatorskiego, sekcja [902][000] (Automatyczne przypisywanie modułów). Moduły zostaną automatycznie wyszukane w następującej kolejności:
  - 1) Klawiatury
  - 2) Moduły wejść
  - 3) Moduły wyjść
  - 4) HSM2HOST
  - 5) Moduł weryfikacji audio
  - 6) Moduł zasilacza 1 A

2. Kiedy numer ID urządzenia pojawi się na wyświetlaczu wcisnąć [\*] by potwierdzić moduł.

Sposób 2:

- 1. Wejść w tryb programowania instalatorskiego, sekcja [902][001] (przypisywanie modułów).
- 2. Wprowadzić numer seryjny ID, który znajduje się na tylnej obudowie urządzenia.

#### 6.4 Usuwanie modułu HSM2HOST

Aby usunąć moduł HSM2HOST z systemu należy:

1. Wejść w tryb programowania instalatorskiego, sekcja [902][106] (Usuń moduł HSM2HOST).

2. Wcisnąć [\*] aby usunąć moduł.

#### 6.5 Montaż modułu

Po znalezieniu prawidłowej lokalizacji, zamontować moduł uwzględniając:

- 1. Przeprowadzić przewody magistrali Corbus przez kanały przewodowe znajdujące się z tyłu obudowy.
- 2. Zamontować urządzenie do podłoża przy użyciu wkrętów dostarczonych w zestawie.
- 3. Włączyć sabotaż ścienny, mocując płytkę sabotażu do powierzchni montażowej.

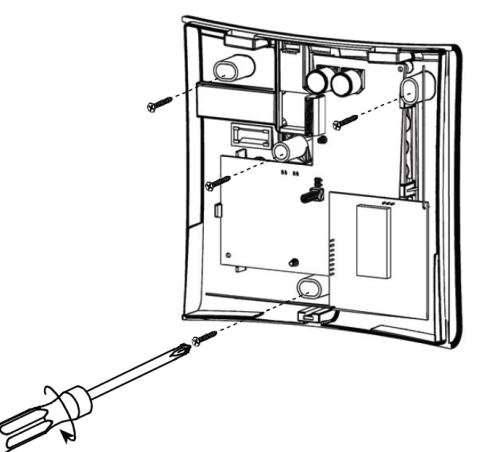

Rysunek 2 Montaż modułu HSM2HOST

#### 6.6 Pozostałe opcje

W tabeli poniżej opisano pozostałe funkcje, które można wykonać z poziomu programowania modułu HSM2HOST.

| Numer sekcji | Czynność                                         |  |
|--------------|--------------------------------------------------|--|
| [902][106]   | Usunięcie modułu HSM2HOST z systemu              |  |
| [903][106]   | Potwierdzenie przypisania modułu HSM2HOST        |  |
| [000][806]   | Programowanie nazwy modułu HSM2HOST              |  |
| [900][461]   | Wyświetlenie informacji o modelu modułu HSM2HOST |  |

#### 7. Programowanie urządzeń bezprzewodowych.

Rozdział ten opisuje jak przypisać i zaprogramować do centrali alarmowej bezprzewodowe urządzenia takie jak kontaktrony, czujki PIR, sygnalizatory i inne.

#### [804]>[000] Przypisywanie urządzeń bezprzewodowych

Po przypisaniu do systemu modułu HSM2HOST można przejść do przypisywania kolejnych urządzeń bezprzewodowych. Aby to zrobić należy:

- 1. Po wejściu w tryb programowania instalatorskiego, wybrać sekcję [804][000].
- Aktywować urządzenie bezprzewodowe (patrz instrukcja urządzenia) by przypisać lub wprowadzić numer ID urządzenia. Centrala określi typ urządzenia, które zostało przypisane oraz zaproponuje możliwe opcje programowania dostępne dla danego typu urządzenia. Opcje urządzeń bezprzewodowych zamieszczono w tabeli poniżej:
- 3. Przy użyciu kursorów <> wybrać żądane opcje lub wprowadzić numer opcji.

| Urządzenia                  | Opcje programowania      |
|-----------------------------|--------------------------|
| Linie bezprzewodowe         | (01) Typ linii           |
|                             | (02) Wybór podsystemu    |
|                             | (03) Nazwa linii         |
| Piloty bezprzewodowe        | (01) Wybór podsystemu    |
|                             | (02) Nazwa użytkownika   |
| Sygnalizatory bezprzewodowe | (01) Wybór podsystemu    |
|                             | (02) Nazwa sygnalizatora |
| Retransmitery               | (01) Nazwa retransmitera |

- 4. Przewinąć listę dostępnych opcji , wprowadzić numer lub wpisać tekst.
- 5. Wcisnąć [\*] by zaakceptować wybór i przejść do następnej opcji.
- 6. Po skonfigurowaniu wszystkich opcji, system poprosi o przypisanie kolejnego urządzenia.
- 7. Powtórzyć powyższą procedurę by przypisać pozostałe urządzenia bezprzewodowe.

**Uwaga!** Programowane opcje wymienione powyżej mogą zostać zmienione w każdej chwili używając sekcji [804] [911] Modyfikacja urządzeń.

#### [804]>[001]-[716] Konfiguracja urządzeń bezprzewodowych

Aby skonfigurować ustawienia urządzeń bezprzewodowych należy:

- 1. Wejść w tryb programowania instalatorskiego, sekcja [804] po czym wybrać jedną z dostępnych poniżej podsekcji:
- 2. Użyć przycisków kursorów <> lub wprowadzić numer sekcji, by wybrać urządzenie do konfiguracji.
- 3. Użyć przycisków kursorów <> lub wprowadzić numer, by wybrać dostępne opcje konfiguracji urządzenia. Więcej informacji znajduje się w instrukcji instalacji i programowania danego urządzenia.

| Podsekcje   | Opis                                        |
|-------------|---------------------------------------------|
| [001]-[128] | konfiguracja linii bezprzewodowych          |
| [551]-[556] | konfiguracja sygnalizatorów bezprzewodowych |
| [601]-[632] | konfiguracja pilotów bezprzewodowych        |
| [701]-[716] | konfiguracja klawiatur bezprzewodowych      |

- 4. Wcisnąć [\*] by zaakceptować wybór i przejść do następnej opcji.
- 5. Po skonfigurowaniu wszystkich opcji, system wróci do głównego menu konfiguracji urządzeń.
- 6. Powtórzyć powyższą procedurę by zmienić ustawienia pozostałych urządzeń bezprzewodowych.

#### [804]>[801] Detekcja zakłóceń radiowych

Detekcja zakłóceń radiowych może być włączona lub wyłączona. Kiedy detekcja zakłóceń radiowych jest włączona, w momencie ich wystąpienia zdarzenie to będzie zapisane do rejestru zdarzeń oraz jeżeli tak zaprogramowano, informacja o nim zostanie wysłana do stacji monitorowania.

Aby zmienić ustawienia opcji detekcji zakłóceń radiowych należy:

 Wejść w tryb programowania instalatorskiego, następnie wprowadzić sekcję [804] po czym wejść w podsekcję [801]. Użyć przycisków kursorów <> lub wprowadzić numer aby wybrać opcje: Opis opcji w tabeli poniżej:

| 00 | Włączenie / wyłącznie | Detekcja zakłóceń radiowych i ich raportowanie włączone / wyłączone       |  |
|----|-----------------------|---------------------------------------------------------------------------|--|
| 01 | UL 20/20 – USA        | Zakłócenia radiowe przez 20 sekund                                        |  |
| 02 | EN 30/60 – Europe     | 30 sekund zakłóceń radiowych w okresie 60 sekund                          |  |
| 02 | Class 6 20/60 Pritish | Jak w "EN 30/60 – Europe" z tą różnicą, że raport do stacji monitorowania |  |
| 05 |                       | zostanie wysłany gdy czas trwania zakłóceń radiowych przekroczy 5 minut.  |  |

- 2. Wcisnąć [\*] by zaakceptować wybór.
- 3. Wcisnąć [#] by wyjść z podsekcji.

#### [804]>[802] Okno nadzoru urządzeń bezprzewodowych

Ta opcja służy do zaprogramowania czasu nieobecności urządzeń bezprzewodowych w systemie, po którym zostanie wygenerowana usterka.

**Uwaga!** Dla instalacji zgodnych z normą EN, okno nadzoru urządzeń bezprzewodowych powinno zostać zaprogramowane na 1 lub 2 godziny. Kiedy zaprogramowano opcję 06 (po 24 godzinach), która konfiguruje system do generowania usterki nadzoru po nieobecności urządzenia przez czas 24 godzin ,to czujki dymu generują usterkę nadzoru maksymalnie po upływie 18 godzin, przy wyłączonej opcji 200 sekund okna nadzoru.

Aby zmienić ustawienia okna nadzoru urządzeń bezprzewodowych należy:

- 1. Wejść w tryb programowania instalatorskiego, następnie wprowadzić sekcję [804] po czym wejść w podsekcję [802].
- 2. Użyć przycisków kursorów <> lub wprowadzić numer aby wybrać opcje:
- 3. Wcisnąć [\*] by zaakceptować wybór.
- 4. Wcisnąć [#] by wyjść z podsekcji.

| 00 | Włączenie / wyłączenie |  |
|----|------------------------|--|
| 01 | po 1 godzinie          |  |
| 02 | po 2 godzinach         |  |
| 03 | po 4 godzinach         |  |
| 04 | po 8 godzinach         |  |
| 05 | po 12 godzinach        |  |
| 06 | po 24 godzinach        |  |

#### [804]>[810] Pierwszy zestaw opcji bezprzewodowych

Aby zmienić ustawienia pierwszego zestawu opcji bezprzewodowych należy:

1. Wejść w tryb programowania instalatorskiego, wybrać sekcję [804] po czym wejść w podsekcję [810].

2. Użyć przycisków kursorów <> lub wprowadzić numer opcji aby wybrać:

| 01 | Brak testu RF                                                      | Opcja włączona: System nie będzie mógł być włączony w dozór jeżeli będzie<br>występowała usterka nadzoru urządzenia bezprzewodowego. W tym przypadku<br>zostanie wygenerowana usterka "Brak testu RF".<br>Opcja wyłączona: System będzie mógł być włączony w dozór jeżeli będzie<br>występowała usterka nadzoru urządzenia bezprzewodowego.                                                                                                    |
|----|--------------------------------------------------------------------|----------------------------------------------------------------------------------------------------|
| 02 | Nadzór urządzeń<br>bezprzewodowych/<br>alarm zakłóceń<br>radiowych | Opcja włączona: Jeżeli podczas włączenia systemu w tryb wyjścia wystąpi usterka<br>nadzoru lub zakłóceń radiowych, system aktywuje głośną sygnalizację Bell, zdarzenie<br>zostanie zapisane do rejestru zdarzeń, oraz zostanie wysłany kod raportujący na<br>stację monitorowania.<br>Opcja wyłączona: Usterka nadzoru lub zakłóceń radiowych podczas dozoru nie<br>spowoduje głośnej sygnalizacji Bell. Zdarzenie to nie zostanie zapisane do rejestru<br>zdarzeń a kod raportujący nie zostanie wysłany do stacji monitorowania. |

| 03 | Sabotaż<br>modułu          | Opcja włączona: Sabotaże modułu zapisywane są do rejestru zdarzeń oraz jeżeli tak<br>zaprogramowano kody raportujące zostaną wysłane na stację monitorowania.<br>Opcja wyłączona: Sabotaże modułu nie są zapisywane do rejestru zdarzeń oraz kody<br>raportujące nie zostaną wysłane na stację monitorowania.                                                                                                    |
|----|----------------------------|----------------------------------------------------------------------------------------------------|
| 04 | Nadzór linii<br>pożarowych | Opcja włączona: Linie pożarowe nadzorowane są co 200 sekund. Jeśli urządzenie nie<br>zgłosi się w tym czasie, usterka nadzoru zostanie wygenerowana.<br>Opcja wyłączona: Linie pożarowe nadzorowane są z oknem nadzoru zaprogramowanym<br>w sekcji [802]. Okno nadzoru może być zaprogramowane na największą wartość (24<br>godziny), jednak w przypadku tych urządzeń okno to będzie wynosiło maksymalnie 18<br>godzin. |

3. Wcisnąć [\*] by zaakceptować wybór, następnie wcisnąć [#] by wyjść z podsekcji.

#### [804]>[841] Opcje weryfikacji wizualnej

Aby zmienić ustawienia opcji weryfikacji wizualnej należy:

- 1. Wejść w tryb programowania instalatorskiego, wybrać sekcję [804] po czym wejść w podsekcję [841].
- 2. Użyć przycisków kursorów <> lub wprowadzić numer aby wybrać opcje:

| [001] | Weryfikacja wizualna   | ON: Czujki PIR z kamerą wykonują zdjęcia podczas alarmu.<br>OFF: Wykonywanie zdjęć wyłączone. |
|-------|------------------------|-----------------------------------------------------------------------------------------------|
|       |                        | 01 Alarm + 5 minut                                                                            |
| [002] | Czas okna podglądu     | 02 Alarm + 15 minut                                                                           |
|       |                        | 03 Alarm + 1 godzina                                                                          |
|       | Podgląd innych alarmów | 01 Przycisk Pożar włączenie/wyłącznie                                                         |
| [002] |                        | 02 Alarm pod przymusem włączenie/wyłącznie                                                    |
| [005] |                        | 03 Przycisk Pomoc włączenie/wyłącznie                                                         |
|       |                        | 04 Przycisk Panika włączenie/wyłącznie                                                        |

#### [804]>[901]-[905] Usuwanie urządzeń bezprzewodowych

Aby usunąć którekolwiek z urządzeń bezprzewodowych należy:

1. Wejść w tryb programowania instalatorskiego, wybrać sekcję [804], po czym wybrać jedną z dostępnych poniżej podsekcji :

| Podsekcja | Opis                                    |  |
|-----------|-----------------------------------------|--|
| [901]     | Usuwanie linii bezprzewodowych          |  |
| [902]     | Usuwanie pilotów bezprzewodowych        |  |
| [903]     | Usuwanie sygnalizatorów bezprzewodowych |  |
| [904]     | Usuwanie retransmiterów bezprzewodowych |  |
| [905]     | Usuwanie klawiatur bezprzewodowych      |  |

- 2. Wybrać urządzenie do usunięcia używając przycisków kursorów lub przejść bezpośrednio do konkretnego urządzenia wprowadzając numer.
- 3. Wcisnąć [\*] by zaakceptować wybór, lub [#] by wyjść.

#### [804]>[921]-[925] Wymiana urządzeń bezprzewodowych

Użyć tych opcji by wymienić uszkodzone urządzenie na nowe zachowując przy tym poprzednią konfigurację. Korzystając z tej opcji nie ma potrzeby wcześniejszego wyprogramowania uszkodzonego urządzenia z systemu. By wymienić urządzenie bezprzewodowe należy :

1. Wejść w tryb programowania instalatorskiego, następnie wprowadzić sekcję [804] po czym wybrać jedną z dostępnych poniżej podsekcji :

| Podsekcja | Opis                                   |
|-----------|----------------------------------------|
| [921]     | Wymiana czujek bezprzewodowych         |
| [922]     | Wymiana pilotów bezprzewodowych        |
| [923]     | Wymiana sygnalizatorów bezprzewodowych |
| [924]     | Wymiana retransmiterów bezprzewodowych |
| [925]     | Wymiana klawiatur bezprzewodowych      |

- 2. Wcisnąć [\*] by wybrać podsekcję. Pierwsze dostępne urządzenie zostanie wyświetlone.
- 3. Wybrać urządzenie do wymiany używając przycisków kursorów <> albo przejść bezpośrednio do konkretnego urządzenia wprowadzając numer.
- 4. Wcisnąć [\*], następnie aktywować urządzenie lub wprowadzić numer ID urządzenia. Informacja o przypisaniu nowego urządzenia zostanie potwierdzona komunikatem na wyświetlaczu klawiatury.

#### [804]>[990][001-005] Wyświetlenie wszystkich urządzeń

Podsekcja służy do przeglądu wszystkich przypisanych urządzeń bezprzewodowych oraz ich numerów ID. By przejrzeć informacje o urządzeniach bezprzewodowych należy:

1. Wejść w tryb programowania instalatorskiego, wprowadzić sekcję [804] [990] po czym wybrać jedną z dostępnych poniżej podsekcji:

- [001] linie bezprzewodowe
- [002] retransmitery bezprzewodowe
- [003] sygnalizatory bezprzewodowe
- [004] piloty bezprzewodowe
- [005] klawiatury bezprzewodowe
- 2. Wcisnąć [\*] by wybrać typ urządzenia. Pierwsze dostępne urządzenie zostanie wyświetlone.
- 3. Użyć przycisków kursorów <> by przejrzeć przypisane urządzenia.
- Uwaga! Ta opcja nie jest w pełni obsługiwana przez klawiatury LED i ikonowe.

#### [804]>[999] Przywrócenie modułu do ustawień fabrycznych

Wybór tej sekcji spowoduje przywrócenie opcji modułu HSM2HOST do ustawień fabrycznych.

#### [904] Test lokalizacji urządzeń bezprzewodowych

Test ten stosuje się do określenia siły sygnału dla urządzeń bezprzewodowych, może być wykonany z poziomu klawiatury lub z poziomu urządzenia będącego w trybie testu. Poniższy opis odnosi się do testu wykonywanego z poziomu klawiatury. Informacje na temat testu z poziomu urządzenia można znaleźć w instrukcji dostarczonej wraz z urządzeniem. Test lokalizacji dostępny jest dla urządzeń:

| Test lokalizacji linii<br>bezprzewodowych          | [904][001]-[128]  | Test urządzeń bezprzewodowych indywidualnie dla każdej<br>linii. Linie na których zaprogramowane są kontaktrony muszą<br>zostać naruszone w celu wykonania testu. |
|----------------------------------------------------|-------------------|----------------------------------------------------------------------------------------------------|
| Test lokalizacji retransmiterów<br>bezprzewodowych | [904][521]- [528] | Test każdego przypisanego retransmitera bezprzewodowego.<br>[521]–[528] dla retransmiterów od 1 do 8                                                              |
| Test lokalizacji sygnalizatorów<br>bezprzewodowych | [904][551]- [566] | Test każdego przypisanego sygnalizatora bezprzewodowego.<br>[551] –[566] dla sygnalizatorów od 1 do 16                                                            |
| Test lokalizacji pilotów<br>bezprzewodowych        | [904][601]- [632] | Test każdego pilota bezprzewodowego. Po wejściu w tą<br>podsekcję wcisnąć przycisk na pilocie by rozpocząć test.<br>[601]-[632] dla pilotów od 1-32               |
| Test lokalizacji klawiatur<br>bezprzewodowych      | [904][701]- [716] | Test każdej klawiatury bezprzewodowej.<br>[701]-[716] dla klawiatur od 1-16                                                                                       |

Dostępne są dwa rodzaje wyników testu:

- 24 godzinny: Średnia siła sygnałów rejestrowana przez 24 godziny.
- Aktualny: Aktualna siła sygnału.
- Migająca dioda Usterki wskazuje na zakłócenia radiowe. Wskazania w zależności od klawiatury mogą być następujące:

\* - Dla klawiatur ikonowych, cyfra 1 wskazuje wynik testu 24 godzinnego, cyfra 2 wskazuje aktualny wynik testu.

| LCD          | Ikonowa* | LED+ | Status                                                                                              |
|--------------|----------|------|----------------------------------------------------------------------------------------------------|
| Sygnał Silny | 1        | 9    | Bardzo dobra siła sygnału                                                                           |
| Sygnał Dobry | 2        | 10   | Dobra siła sygnału                                                                                  |
| Sygnał Słaby | 3        | 11   | Słaba siła sygnału                                                                                  |
| Brak testu   | 5        | 13   | Informacja zostanie wyświetlona jeżeli nie wykonano testu lokalizacji.                              |
| Brak testu   | 5        | 13   | Średnia siła sygnałów rejestrowana przez 24 godziny w przypadku testowania pilotów bezprzewodowych. |

+ - Dla klawiatur LED, pierwsza dioda LED wskazuje wynik testu 24 godzinnego, druga dioda wskazuje aktualny wynik testu.

#### 8. Arkusze programowania

Rozdział zawiera arkusze programowania, które należy uzupełnić o zaprogramowane dane. Wszystkie opcje konfiguracji dostępne są po wejściu w programowanie instalatorskie [\*][8][kod instalatora].

| [902] |                       | 000 - Automatyczne przypisywanie modułów     |
|-------|-----------------------|----------------------------------------------|
|       | Przypisywanie modułów | 001 - Ręczne przypisywanie modułów           |
|       |                       | 002 - Wybór adresu klawiatury (LED, Ikonowe) |
|       |                       | 003 - Wybór adresu klawiatury (LCD)          |
|       |                       | 101 - Usuwanie klawiatur                     |
|       |                       | 102 - Usuwanie modułów wejść                 |
|       | Usuwanie modułów      | 103 - Usuwanie modułów wyjść                 |
|       |                       | 106 - Usuwanie modułu HSM2HOST               |
|       |                       | 108 - Usuwanie modułu weryfikacji audio      |
|       |                       | 109 - Usuwanie modułu zasilacza.             |
| [903] |                       | 001 - Potwierdzanie klawiatur                |
|       | Potwierdzanie modułów | 002 - Potwierdzanie modułów wejść            |
|       |                       | 003 - Potwierdzanie modułów wyjść            |
|       |                       | 006 - Potwierdzanie modułu HSM2HOST          |
|       |                       | 008 - Potwierdzanie modułu weryfikacji audio |
|       |                       | 009 - Potwierdzanie modułów zasilacza.       |

#### Programowanie nazw urządzeń

# [000] Nazwy modułów

| [801] | 01] Nazwy klawiatur (1 x 14 znaków)      |                           | [802] | Nazwy modułów wejść (1 x 14 znaków)        |                      |  |
|-------|------------------------------------------|---------------------------|-------|--------------------------------------------|----------------------|--|
|       | 001:                                     | 009:                      |       | 001:                                       | 009:                 |  |
|       | 002:                                     | 010:                      |       | 002:                                       | 010:                 |  |
|       | 003:                                     | 011:                      |       | 003:                                       | 011:                 |  |
|       | 004:                                     | 012:                      |       | 004:                                       | 012:                 |  |
|       | 005:                                     | 013:                      |       | 005:                                       | 013:                 |  |
|       | 006:                                     | 014:                      |       | 006:                                       | 014:                 |  |
|       | 007:                                     | 015:                      |       | 007:                                       | 015:                 |  |
|       | 008:                                     | 016:                      |       | 008:                                       | 016:                 |  |
| [803] | 803] Nazwy modułów wyjść (1 x 14 znaków) |                           | [806] | Nazwa modułu HSM2                          | HOST (1 x 14 znaków) |  |
|       | 001:                                     | 009:                      |       | 01:                                        |                      |  |
|       | 002:                                     | 010:                      | [809] | HSM2300 Nazwa modułu zasilacza (1 x14 zna- |                      |  |
|       | 003:                                     | 011:                      | [000] | ków)                                       |                      |  |
|       | 004:                                     | 012:                      |       | 01:                                        |                      |  |
|       | 005:                                     | 013:                      |       | 02:<br>03:<br>04:                          |                      |  |
|       | 006:                                     | 014:                      |       |                                            |                      |  |
|       | 007:                                     | 015:                      |       |                                            |                      |  |
|       | 008:                                     | 016:                      |       |                                            |                      |  |
| [810] | HSM2204 Nazwa modu                       | ułu zasilacza z wyjściami | [820] | Nazwy sygnalizatorów                       | / (1 x 14 znaków)    |  |
|       | PGM (1 x 14 znaków)                      |                           | -     | 001:                                       | 009:                 |  |
|       | 01:                                      |                           |       | 002:                                       | 010:                 |  |
|       | 02:                                      |                           |       | 003:                                       | 011:                 |  |
|       | 03.                                      |                           |       | 004:                                       | 012:                 |  |
|       | 0.4                                      |                           | -     | 005:                                       | 013:                 |  |
|       | 04:                                      |                           |       | 006:                                       | 014:                 |  |
|       |                                          |                           |       | 007:                                       | 015:                 |  |
|       |                                          |                           |       | 008:                                       | 016:                 |  |

| [821] | Nazwy retransmiterów (1 x 14 znaków) |
|-------|--------------------------------------|
|       | 01:                                  |
|       | 02:                                  |
|       | 03:                                  |
|       | 04:                                  |
|       | 05:                                  |
|       | 06:                                  |
|       | 07:                                  |
|       | 08:                                  |

# [804] Programowanie urządzeń bezprzewodowych

| [000] | Przypisywanie urządzeń bezprzewodowych       |
|-------|----------------------------------------------|
|       | Linie                                        |
|       | Piloty                                       |
|       | Sygnalizatory                                |
|       | Klawiatury                                   |
|       | Retransmitery                                |
|       | Sygnalizatory<br>Klawiatury<br>Retransmitery |

# [804][000] Przypisanie urządzeń bezprzewodowych - linie

| Linia | Nazwa linii | Typ linii | Podsystem | Linia | Nazwa linii | Typ linii | Podsystem |
|-------|-------------|-----------|-----------|-------|-------------|-----------|-----------|
|       |             |           |           |       |             |           |           |
|       |             |           |           |       |             |           |           |
|       |             |           |           |       |             |           |           |
|       |             |           |           |       |             |           |           |
|       |             |           |           |       |             |           |           |
|       |             |           |           |       |             |           |           |
|       |             |           |           |       |             |           |           |
|       |             |           |           |       |             |           |           |
|       |             |           |           |       |             |           |           |
|       |             |           |           |       |             |           |           |
|       |             |           |           |       |             |           |           |
|       |             |           |           |       |             |           |           |
|       |             |           |           |       |             |           |           |
|       |             |           |           |       |             |           |           |
|       |             |           |           |       |             |           |           |
|       |             |           |           |       |             |           |           |

#### [804][000] Przypisywanie urządzeń bezprzewodowych - piloty

| Pilot | Podsystem | Użytkownik | Nazwa | Pilot | Podsystem | Użytkownik | Nazwa |
|-------|-----------|------------|-------|-------|-----------|------------|-------|
| 1     |           |            |       | 17    |           |            |       |
| 2     |           |            |       | 18    |           |            |       |
| 3     |           |            |       | 19    |           |            |       |
| 4     |           |            |       | 20    |           |            |       |
| 5     |           |            |       | 21    |           |            |       |
| 6     |           |            |       | 22    |           |            |       |
| 7     |           |            |       | 23    |           |            |       |
| 8     |           |            |       | 24    |           |            |       |
| 9     |           |            |       | 25    |           |            |       |
| 10    |           |            |       | 26    |           |            |       |
| 11    |           |            |       | 27    |           |            |       |
| 12    |           |            |       | 28    |           |            |       |
| 13    |           |            |       | 29    |           |            |       |
| 14    |           |            |       | 30    |           |            |       |
| 15    |           |            |       | 31    |           |            |       |
| 16    |           |            |       | 32    |           |            |       |

#### [804][000] Przypisywanie urządzeń bezprzewodowych — sygnalizatory

| Lp. | Podsystem | Nazwa sygnalizatora | Lp | . Podsystem | Nazwa sygnalizatora |
|-----|-----------|---------------------|----|-------------|---------------------|
| 1   |           |                     | 9  |             |                     |
| 2   |           |                     | 10 |             |                     |
| 3   |           |                     | 11 |             |                     |
| 4   |           |                     | 12 |             |                     |
| 5   |           |                     | 13 |             |                     |
| 6   |           |                     | 14 |             |                     |
| 7   |           |                     | 15 |             |                     |
| 8   |           |                     | 16 |             |                     |

#### [804][000] Przypisywanie urządzeń bezprzewodowych — klawiatury

| Lp. | Podsystem | Nazwa klawiatury | Lp. | Podsystem | Nazwa klawiatury |
|-----|-----------|------------------|-----|-----------|------------------|
| 1   |           |                  | 9   |           |                  |
| 2   |           |                  | 10  |           |                  |
| 3   |           |                  | 11  |           |                  |
| 4   |           |                  | 12  |           |                  |
| 5   |           |                  | 13  |           |                  |
| 6   |           |                  | 14  |           |                  |
| 7   |           |                  | 15  |           |                  |
| 8   |           |                  | 16  |           |                  |

# [804][000] Przypisywanie urządzeń bezprzewodowych — retransmitery

| Lp. | Nazwa retransmitera |
|-----|---------------------|
| 1   |                     |
| 2   |                     |
| 3   |                     |
| 4   |                     |
| 5   |                     |
| 6   |                     |
| 7   |                     |
| 8   |                     |

| [804][001]-[128] | Konfiguracja | opcji linii bezp | przewodowych | 1-128 |
|------------------|--------------|------------------|--------------|-------|
|------------------|--------------|------------------|--------------|-------|

| Linia | a                                             |   |                                             |
|-------|-----------------------------------------------|---|---------------------------------------------|
|       | [001] - Opcje przełączalne                    |   | [005] - Kontrast obrazu                     |
| ٧     | 01 - Dioda LED                                |   | 01 - Kontrast obrazu - 3                    |
| ٧     | 02 - Kontaktron                               |   | 02 - Kontrast obrazu - 2                    |
|       | 03 - Dodatkowe wejście                        |   | 03 - Kontrast obrazu - 1                    |
| ٧     | 04 - Nadzór                                   | ٧ | 04 - Kontrast obrazu - 0                    |
|       | 05 - Nie używane                              |   | 05 - Kontrast obrazu + 1                    |
|       | 06 - Nie używane                              |   | 07 - Kontrast obrazu + 2                    |
|       | 07 - Nie używane                              |   | 08 - Kontrast obrazu + 3                    |
|       | 08 - Nie używane                              |   | [006] - Zasięg detekcji                     |
|       | 09 - Wysoka czułość na wstrząsy               |   | 01 - Zasięg mały                            |
|       | 10 - Nie używane                              |   | 02 - Zasięg średni                          |
| ٧     | 11 - 24 godziny/Noc                           | ٧ | 03 - Zasięg duży                            |
|       | 12 - Sygnalizacja akustyczna                  |   | [007] - Czułość detekcji                    |
|       | 13 - Nie używane                              |   | 01 - Niska czułość                          |
| ٧     | 14 - Alarm pożarowy                           |   | 02 - Średnia czułość                        |
|       | 15 - Nie używane                              |   | 03 - Wysoka czułość                         |
|       | 16 - Nie używane                              |   | 04 - Standard UL                            |
|       | [002] - Wybór parametryzacji dodatkowego      |   | [011] Oncio przełaczalne kameny             |
|       | wejścia przewodowego                          |   | <b>[011]</b> - Opcje przerączanie kaniery   |
|       | 00 - Wejście nieaktywne                       | ٧ | 01 - Kolor                                  |
| V     | 01 - Pojedynczy rezystor SEOL                 | ٧ | 02 - Wysoka rozdzielczość                   |
|       | 02 - Styki normalnie otwarte NO               |   | 03 - Niska jakość                           |
|       | 03 - Styki normalnie zamknięte NC             |   | 04 - Mikrofon                               |
|       | 04 - Podwójny rezystor DEOL                   |   | 09 - Zasilanie AC                           |
|       | [003] - Czas uśpienia czujki                  |   | [016] - Licznik impulsów                    |
| V     | 01 - Czujka nieaktywna (gdy system wyłączony) |   | 001 - 002 (Fabrycznie 002)                  |
|       | 02 - Brak opóźnienia                          |   | [018] - Czułość czujnika wstrząsowego       |
|       | 03 - 5 sekund opóźnienia                      |   | 001 - 019 (Fabrycznie 008)                  |
|       | 04 - 15 sekund opóźnienia                     |   | [019] - Ostrzeżenie o wysokiej temperaturze |
|       | 05 - 30 sekund opóźnienia                     |   | +/- 000 - 999 (Fabrycznie 999)              |
|       | 06 - 1 minutowe opóźnienie                    |   | [020] - Alarm wysoka temperatura            |
|       | 07 - 5 minut opóźnienia                       |   | +/- 000 - 999 (Fabrycznie 999)              |
|       | 08 - 10 minut opóźnienia                      |   | [021] - Ostrzeżenie o niskiej temperaturze  |
|       | 09 - 20 minut opóźnienia                      |   | +/- 000 - 999 (Fabrycznie 999)              |
|       | 10 - 60 minut opóźnienia                      |   | [022] - Alarm niska temperatura             |
|       | [004] - Jasność obrazu                        |   | +/- 000 - 999 (Fabrycznie 999)              |
|       | 01 - Jasność obrazu - 3                       |   |                                             |
|       | 02 - Jasność obrazu - 2                       |   |                                             |
|       | 03 - Jasność obrazu - 1                       |   |                                             |
| V     | 04 - Jasność obrazu - 0                       |   |                                             |
|       | 05 - Jasność obrazu + 1                       |   |                                             |
|       | 06 - Jasność obrazu + 2                       |   |                                             |
|       | 07 - Jasność obrazu + 3                       |   |                                             |

#### [804][551]-[566] Konfiguracja sygnalizatorów bezprzewodowych 1-16

| Sygr | alizator #                                |   |                                                |   |                                                       |
|------|-------------------------------------------|---|------------------------------------------------|---|-------------------------------------------------------|
| Opc  | e przełączalne                            |   |                                                |   |                                                       |
|      | [000] - Przypisanie do podsystemów        |   | 1 2 3 4 5 6 7 8                                |   |                                                       |
|      | [001] - Opcje przełączalne sygnalizatorów |   | [002] - Sygnalizacja optyczna                  |   | [004] - Sygnalizacja włączenia/<br>wyłączenia systemu |
| ۷    | 01 - Alarm pożarowy                       |   | 01 - Wyłączona                                 |   | 01 - Wyłączona                                        |
| ۷    | 02 - Alarm tlenku węgla                   | ۷ | 02 - Ograniczona czasowo                       | ۷ | 02 - Tylko akustyka                                   |
| v    | 03 - Alarm włamaniowy                     |   | 03 - Do czasu wyłączenia systemu               |   | 03 - Tylko optyka                                     |
| ٧    | 04 - Alarm zalania wodą                   |   | [003] - Sygnalizacja czasu na wyjście /wejście |   | 04 - Optyka i akustyka                                |
|      | 05 - Nie używane                          | ۷ | 01 - Wyłączona                                 |   | [005] - Poziom głośności sygnalizacji                 |
|      | 06 - Alarm sabotażowy                     |   | 02 - Włączona                                  |   | 01 - Niski                                            |
|      | 07 - Diody aktywności                     |   | 03 - Włączona tylko w trybie<br>wyjścia        | ۷ | 02 - Średni                                           |
|      | 08 - Nie używane                          |   |                                                |   | 03 - Wysoki                                           |
|      | 09 - Zasilanie AC                         |   |                                                |   |                                                       |

#### [804][601]-[632] Konfiguracja pilotów bezprzewodowych 1-32

#### [000] - Przypisanie do podsystemów (Fabrycznie 01)

[001]-[005] - Programowanie przycisków funkcyjnych pilotów (Fabrycznie: Przycisk 1: 04, Przycisk 2: 03, Przycisk 3: 01, Przycisk 4: 52, Przycisk 5: 21)

| 00 | Nie używane                            | 16 | Szybkie wyjście                |
|----|----------------------------------------|----|--------------------------------|
| 01 | Wyłączenie z dozoru                    | 17 | Włączenie wewnętrzne           |
| 02 | Natychmiastowe włączenie w tryb domowy | 21 | Aktywacja wyjścia użytkowego 1 |
| 03 | Włączenie w tryb domowy                | 22 | Aktywacja wyjścia użytkowego 2 |
| 04 | Włączenie w tryb wyjścia               | 23 | Aktywacja wyjścia użytkowego 3 |
| 05 | [*][9] bez czasu na wejście            | 24 | Aktywacja wyjścia użytkowego 4 |
| 06 | Gong włączenie/wyłączenie              | 29 | Przywrócenie grupy blokad      |
| 07 | Test systemu                           | 33 | Przywrócenie blokad            |
| 09 | Włączenie w tryb nocny                 | 51 | Alarm Pomocy                   |
| 12 | Globalne włączenie domowe              | 52 | Alarm Panika                   |
| 13 | Globalne włączenie w tryb wyjścia      |    |                                |
| 14 | Globalne wyłączenie                    |    |                                |

**[011]** - Opcje przełączalne pilotów bezprzewodowych (Fabrycznie 01)

**[020]** - Przypisanie pilotów bezprzewodowych do użytkowników (Fabrycznie 00 - pilot nie przypisany)

#### [601] - [632] - Piloty bezprzewodowe 1 - 32 (powielić ile wymagane)

| Pilot # | Podsystem | Przycisk funkcyjny | Nadzór | Tak | Nie | Numer użytkownika |
|---------|-----------|--------------------|--------|-----|-----|-------------------|
|         |           | 1:<br>2:           |        |     |     |                   |
|         | 12345678  | 3:                 |        |     | V   |                   |
|         |           | 4:                 |        |     |     |                   |
|         |           | 5:                 |        |     |     |                   |

| Kla                                                     | wiatura #                   |                   |                                 |                           |                |                             |              |                                            |                                          |                       |                              |              |                  |               |               |  |  |
|---------------------------------------------------------|-----------------------------|-------------------|---------------------------------|---------------------------|----------------|-----------------------------|--------------|--------------------------------------------|------------------------------------------|-----------------------|------------------------------|--------------|------------------|---------------|---------------|--|--|
|                                                         |                             |                   |                                 | 0                         | 0 - Glol       | balna                       |              |                                            | 03                                       | - Podsystem           | า 3                          |              | 06 -             | Podsystem 6   |               |  |  |
|                                                         | [000]                       | Przypisanie do V  |                                 | 0                         | 1 - Pod        | L - Podsystem 1             |              |                                            | 04                                       | - Podsystem           | า 4                          |              | 07 -             | Podsystem 7   |               |  |  |
|                                                         | podsystemow 02              |                   | 2 - Pod                         | syste                     | vstem 2        |                             | 05           | - Podsystem                                | า 5                                      |                       | 08 -                         | Podsystem 8  |                  |               |               |  |  |
| Ор                                                      | cje program                 | owania pr         | zycis                           | ków                       | funk           | cyjnyc                      | h            |                                            | 1                                        |                       |                              |              |                  |               |               |  |  |
| 01                                                      | Przycisk nie                | e używany         | 13 v                            | iloba<br>vyjśc            | lne v<br>ia    | włącze                      | nie w        | tryb                                       | 31                                       | Aktyv                 | vacja lokaln                 | ego I        | PGM              | 61            | Podsystem 1   |  |  |
| 02                                                      | Natychmias<br>domowe        | towe wł.          | 14 0                            | iloba                     | lne            | wyłączo                     | enie         |                                            | 32                                       | Bloka                 | da                           |              |                  | 62            | 2 Podsystem 2 |  |  |
| 03                                                      | Włączenie w<br>domowym      | / trybie          | 16 S                            | zybk                      | ie w           | yjście                      |              |                                            | 33                                       | Przyw                 | rócenie blo                  | kady         |                  | 63            | Podsystem 3   |  |  |
| 04                                                      | Włączenie w<br>wyjścia      | <i>i</i> trybie   | 17 s                            | Jakty<br>ypial            | wnie<br>nian   | enie lin<br>iych            | ii wev       | N/                                         | 34                                       | Progr<br>użytk        | amowanie l<br>ownika         | kodó         | w                | 64            | Podsystem 4   |  |  |
| 05                                                      | [*][9] Włącz<br>opóź. na we | enie bez<br>jście | 21 <sup>S</sup><br>k            | tero                      | wani<br>m nr   | ie Wyjś<br><sup>.</sup> 1   | ciem         | Użyt-                                      | 35                                       | Menu                  | ı kodu głów                  | nego         |                  | 65            | Podsystem 5   |  |  |
| 06                                                      | [*][4] Włącz<br>Gong        | /wyłącz           | 22 <sup>S</sup><br>k            | tero                      | wani<br>m nr   | ie Wyjś<br>· 2              | ciem         | Użyt-                                      | 36                                       | Uakty<br>sypial       | vw. linii wew<br>Inianych/no | v. —<br>cnyc | h                | 66            | Podsystem 6   |  |  |
| 07                                                      | Test system                 | u                 | 23 <mark>S</mark><br>k          | tero                      | wani<br>m nr   | ie Wyjś<br>· 3              | ciem         | Użyt-                                      | 37                                       | Progr<br>daty         | amowanie o                   | czasu        | i                | 67            | Podsystem 7   |  |  |
| 09                                                      | Włączenie w<br>nocnym       | <i>i</i> trybie   | 24 <sup>S</sup><br>k            | tero                      | wani<br>n nr   | ie Wyjś<br>· 4              | ciem         | Użyt-                                      | 39                                       | Menu usterek          |                              | 68           | Podsystem 8      |               |               |  |  |
| 11                                                      | Wł. zwykłe k<br>na wej.     | oez czasu         | 29 F                            | Przywrócenie grupy blokad |                |                             | 40           | Pamie                                      | ęć alarmów                               |                       |                              |              |                  |               |               |  |  |
| 12                                                      | Globalne wła<br>domowe      | ączenie           | 30 S                            | ) Szybka blokada          |                |                             |              |                                            |                                          |                       |                              |              |                  |               |               |  |  |
| Przycisk funkcyjny 1 [001] - Przycisk funkcyjny 1       |                             |                   | iny 1                           |                           | [003]          | - Przycisk fu               | unkc         | /jny 3                                     | 3                                        | [005] - Przycisk funł | cyjny 5                      |              |                  |               |               |  |  |
|                                                         | (Fabrycznie 03)             |                   | (Fabrycznie 06) (Fabrycznie 16) |                           |                |                             |              |                                            |                                          |                       |                              |              |                  |               |               |  |  |
| [ <b>002]</b> - Przycisk funkcyjny (<br>(Eabrycznie 04) |                             |                   | 'jny 2                          |                           | [004]<br>(Fabr | - Przycisk fi<br>vcznie 22) | INKC         | /jny 4                                     | +                                        |                       |                              |              |                  |               |               |  |  |
| [01                                                     | <b>1]</b> Programo          | owanie zac        | isku                            | /0 k                      | lawia          | atury (I                    | Nume         | r linii                                    | lub                                      | nume                  | er wyjścia P                 | GM,          | Fabr             | vczni         | ie: 000)      |  |  |
| [01                                                     | .2] Czas dzia               | łania lokalr      | nego                            | wyjś                      | cia P          | PGM                         |              |                                            | Cza<br>Cza                               | s imp<br>s imp        | ulsu (Fabryo<br>ulsu (Fabryo | znie<br>znie | : 00 r<br>: 05 s | ninu<br>sekui | t)<br>nd)     |  |  |
| [02                                                     | 21] Pierwszy                | zestaw op         | cji kla                         | awiat                     | ury            | ٧                           | 01           | Przy                                       | cisk                                     | : POŻA                | AR aktywny                   |              |                  |               |               |  |  |
|                                                         |                             |                   |                                 |                           |                | ٧                           | 02           | Przy                                       | Przycisk POMOC aktywny                   |                       |                              |              |                  |               |               |  |  |
|                                                         |                             |                   |                                 |                           |                | ٧                           | 03           | Przycisk PANIKA aktywny                    |                                          |                       |                              |              |                  |               |               |  |  |
|                                                         | _                           |                   |                                 |                           |                | V                           | 04           | Wyś                                        | Wyświetlanie kodu dostępu lub znaków "X" |                       |                              |              |                  |               |               |  |  |
| [02                                                     | 2] Drugi zes                | taw opcji k       | lawi                            | atury                     |                | V                           | 01           | Wyświetlanie lokalnego zegara              |                                          |                       |                              |              |                  |               |               |  |  |
|                                                         |                             |                   |                                 |                           |                |                             | 02           | Zegar wyświetla czas w trybie 24 godzinnym |                                          |                       |                              |              |                  |               |               |  |  |
| V 03 alar                                               |                             |                   |                                 |                           |                | alarr                       | alarmów      |                                            |                                          |                       |                              |              |                  |               |               |  |  |
|                                                         |                             |                   |                                 |                           |                | V                           | 05           | Włąc                                       | Włączenie diody zasilanie w klawiaturze  |                       |                              |              |                  |               |               |  |  |
| V 06 Dioc                                               |                             |                   |                                 |                           | a z            | asilan                      | ie świeci gd | y AC                                       | obec                                     | ne                    |                              |              |                  |               |               |  |  |
|                                                         |                             |                   |                                 |                           |                | V                           | 07           | Wyś                                        | w. i                                     | nform                 | n. o alarmac                 | hw           | dozo             | rze           |               |  |  |
|                                                         |                             |                   |                                 |                           |                | V                           | 08           | Auto                                       | ma                                       | ityczn                | e kolejne w                  | yświ         | etlan            | ie lin        | iii otwartych |  |  |
| [02                                                     | <b>3]</b> Trzeci zes        | staw opcji        | klawi                           | atury                     | /              |                             | 01           | Diod                                       | a D                                      | ozór a                | aktywna po                   | dczas        | s uśp            | ienia         | n klawiatury  |  |  |
|                                                         |                             |                   |                                 |                           |                | ۷                           | 02           | Klaw                                       | viat                                     | ura w                 | yświetla sta                 | tus u        | zbro             | jenia         | 1             |  |  |
|                                                         |                             |                   |                                 |                           |                |                             | 03           | Doda                                       | atko                                     | owy za                | acisk w klaw                 | /iatu        | rze ja           | ko v          | vyjście PGM   |  |  |
|                                                         |                             |                   |                                 |                           |                |                             | 07           | Wyś                                        | wie                                      | tlanie                | temperatu                    | ry           |                  |               |               |  |  |
|                                                         |                             |                   |                                 |                           |                |                             | 08           | Ostra                                      | zeż                                      | enie o                | niskiej tem                  | pera         | turze            | è             |               |  |  |

### [804][701]-[716] Konfiguracja klawiatur bezprzewodowych 1-16 (powielić ile wymagane)

| [030] | Komunikat na wyświetlaczu LCD:                                                      |
|-------|-------------------------------------------------------------------------------------|
| [031] | Liczba wygaszeń komunikatu na klawiaturze (dane z zakresu 000-255, Fabrycznie: 000) |
| [041] | Przypisywanie czujnika wewnętrznej temperatury do linii                             |
| [042] | Przypisywanie czujnika zewewnętrznej temperatury do linii                           |
|       |                                                                                     |

| [101] - [228] Programowanie dźwięku gongu |   | 00 | Wyłączony dźwięk gongu     |
|-------------------------------------------|---|----|----------------------------|
|                                           | V | 01 | 6 krótkich dźwięków        |
|                                           |   | 02 | Dźwięk "Bing-Bing"         |
|                                           |   | 03 | Dźwięk "Ding-Dong"         |
|                                           |   | 04 | Modulowany sygnał alarmowy |
|                                           |   | 05 | Nazwa linii                |

| [804][801]Detekcja zakłóceń radiowych |    |               | [804 | 4][802 | ]Okno nadzoru   | [804][810]Opcje bezprzewodowe |                      |                 |
|---------------------------------------|----|---------------|------|--------|-----------------|-------------------------------|----------------------|-----------------|
|                                       | 01 | Wyłączona     |      | 01     | Po 1 godzinie   |                               | 01                   | Brak testu RF   |
|                                       | 02 | UL 20/20      | ٧    | 02     | Po 2 godzinach  |                               |                      | Nadzór urządzeń |
| V                                     | 03 | EN 30/60      |      | 03     | Po 4 godzinach  | V                             | 02                   | alarm zakłóceń  |
|                                       | 04 | Class 6 30/60 |      | 04     | Po 8 godzinach  |                               |                      | radiowych       |
|                                       |    |               |      | 05     | Po 12 godzinach |                               | 03                   | Sabotaż modułu  |
|                                       |    |               |      |        |                 |                               | Nadzór linii pożaro- |                 |
|                                       |    |               |      | 06     | Po 24 godzinach |                               | 04                   | wych 200s       |

#### [804][841] Opcje weryfikacji wizualnej

| 001 | Monufikacia wizualna  |   | 01 - włączona        |
|-----|-----------------------|---|----------------------|
| 001 | werylikacja wizualila | ٧ | 02 - wyłączona       |
|     |                       | ٧ | 01 - Alarm + 5 min   |
| 002 | Czas rejestracji      |   | 02 - Alarm + 15 min  |
|     |                       |   | 03 - Alarm + 1 godz. |
|     |                       | ٧ | Alarm pożarowy       |
| 002 | Inno alarmu           | ٧ | Alarm pod przymusem  |
| 003 | inne alarmy           | ٧ | Alarm pomoc          |
|     |                       | V | Alarm panika         |

#### [804][901]-[905] Usuwanie urządzeń bezprzewodowych

- [901] Usuwanie linii bezprzewodowych
- [902] Usuwanie pilotów bezprzewodowych
- [903] Usuwanie sygnalizatorów bezprzewodowych
- [904] Usuwanie retransmiterów bezprzewodowych
- [905] Usuwanie klawiatur bezprzewodowych

#### [804][921]-[925] Wymiana urządzeń bezprzewodowych

- [921] Wymiana linii bezprzewodowych
- [922] Wymiana pilotów bezprzewodowych
- [923] Wymiana sygnalizatorów bezprzewodowych
- [924] Wymiana retransmiterów bezprzewodowych
- [925] Wymiana klawiatur bezprzewodowych

#### [804][990] Wyświetlenie urządzeń bezprzewodowych

- [001] Wyświetlenie linii bezprzewodowych
- [002] Wyświetlenie pilotów bezprzewodowych
- [003] Wyświetlenie sygnalizatorów bezprzewodowych
- [004] Wyświetlenie retransmiterów bezprzewodowych
- [005] Wyświetlenie klawiatur bezprzewodowych

#### ΝΟΤΑΤΚΙ

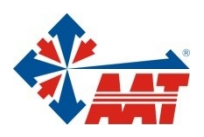

# AAT HOLDING S.A.

ul. Puławska 431, 02-801 Warszawa tel. 22 546 05 46, faks 22 546 05 01

#### oddziały:

| ul. Koniczynowa 2a, 03-612 Warszawa<br>tel./faks 22 811 13 50, 22 743 10 11<br>e-mail: aat.warszawa-praga@aat.pl, www.aat.pl         | Warszawa II |
|----------------------------------------------------------------------------------------------------|-------------|
| ul. Antoniuk Fabryczny 22, 15-741 Białystok<br>tel. 85 688 32 33, tel./fax. 85 688 32 34<br>e-mail: aat.bialystok@aat.pl, www.aat.pl | Białystok   |
| ul. Łęczycka 37, 85-737 Bydgoszcz<br>tel./faks 52 342 91 24, 52 342 98 82<br>e-mail: aat.bydgoszcz@aat.pl, www.aat.pl                | Bydgoszcz   |
| ul. Ks. W. Siwka 17, 40-318 Katowice<br>tel./faks 32 351 48 30, 32 256 60 34<br>e-mail: aat.katowice@aat.pl, www.aat.pl              | Katowice    |
| ul. Prosta 25, 25-371 Kielce<br>tel./faks 41 361 16 32, 41 361 16 33<br>e-mail: aat.kielce@aat.pl, www.aat.pl                        | Kielce      |
| ul. Biskupińska 14, 30-737 Kraków<br>tel./faks 12 266 87 95, 12 266 87 97<br>e-mail: aat.krakow@aat.pl, www.aat.pl                   | Kraków      |
| ul. Energetyków 13a, 20-468 Lublin<br>tel. 81 744 93 65-66, faks 81 744 91 77<br>e-mail: aat.lublin@aat.pl, www.aat.pl               | Lublin      |
| 90-019 Łódź, ul. Dowborczyków 25<br>tel./faks 42 674 25 33, 42 674 25 48<br>e-mail: aat.lodz@aat.pl, www.aat.pl                      | Łódź        |
| ul. Racławicka 82, 60-302 Poznań<br>tel./faks 61 662 06 60, 61 662 06 61<br>e-mail: aat.poznan@aat.pl, www.aat.pl                    | Poznań      |
| Al. Niepodległości 606/610, 81-855 Sopot<br>tel./faks 58 551 22 63, 58 551 67 52<br>e-mail: aat.sopot@aat.pl, www.aat.pl             | Sopot       |
| ul. Zielona 42, 71-013 Szczecin<br>tel./faks 91 483 38 59, 91 489 47 24<br>e-mail: aat.szczecin@aat.pl, www.aat.pl                   | Szczecin    |
| ul. Na Niskich Łąkach 26, 50-422 Wrocław<br>tel./faks 71 348 20 61, 71 348 42 36<br>e-mail: aat.wroclaw@aat.pl, www.aat.pl           | Wrocław     |
|                                                                                                    |             |